# TUTORIAL PARA SOLICITAÇÃO DE REMATRÍCULA

1° Passo: Acesse o site "<u>www.muz.ifsuldeminas.edu.br</u>", e clique em "Secretaria Escolar", como mostra a imagem abaixo.

Ou acesse o link direto <u>https://iftools.muz.ifsuldeminas.edu.br</u>, assim pula os passos 1,2 e 3 BRASIL Simplifique! Participe Acesso à informação Legislação Canais

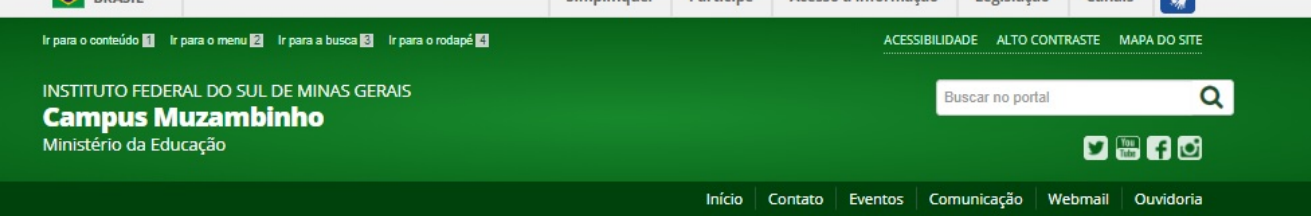

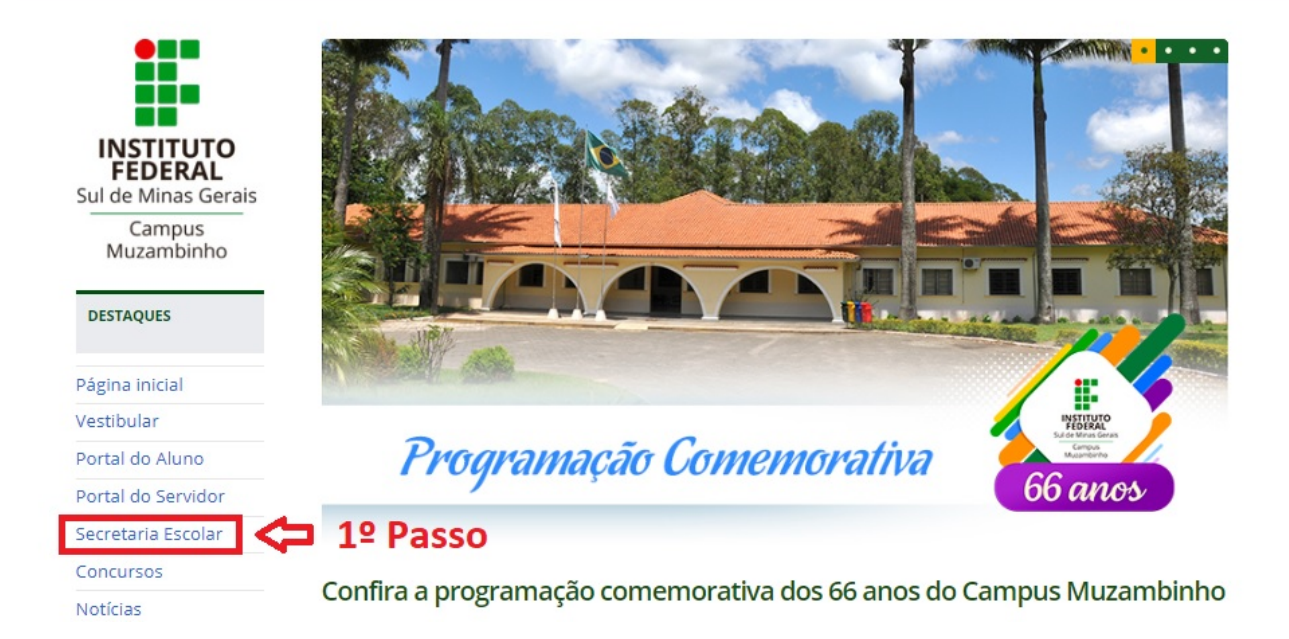

#### 2º Passo: Clique em "Alunos", como mostra a imagem abaixo.

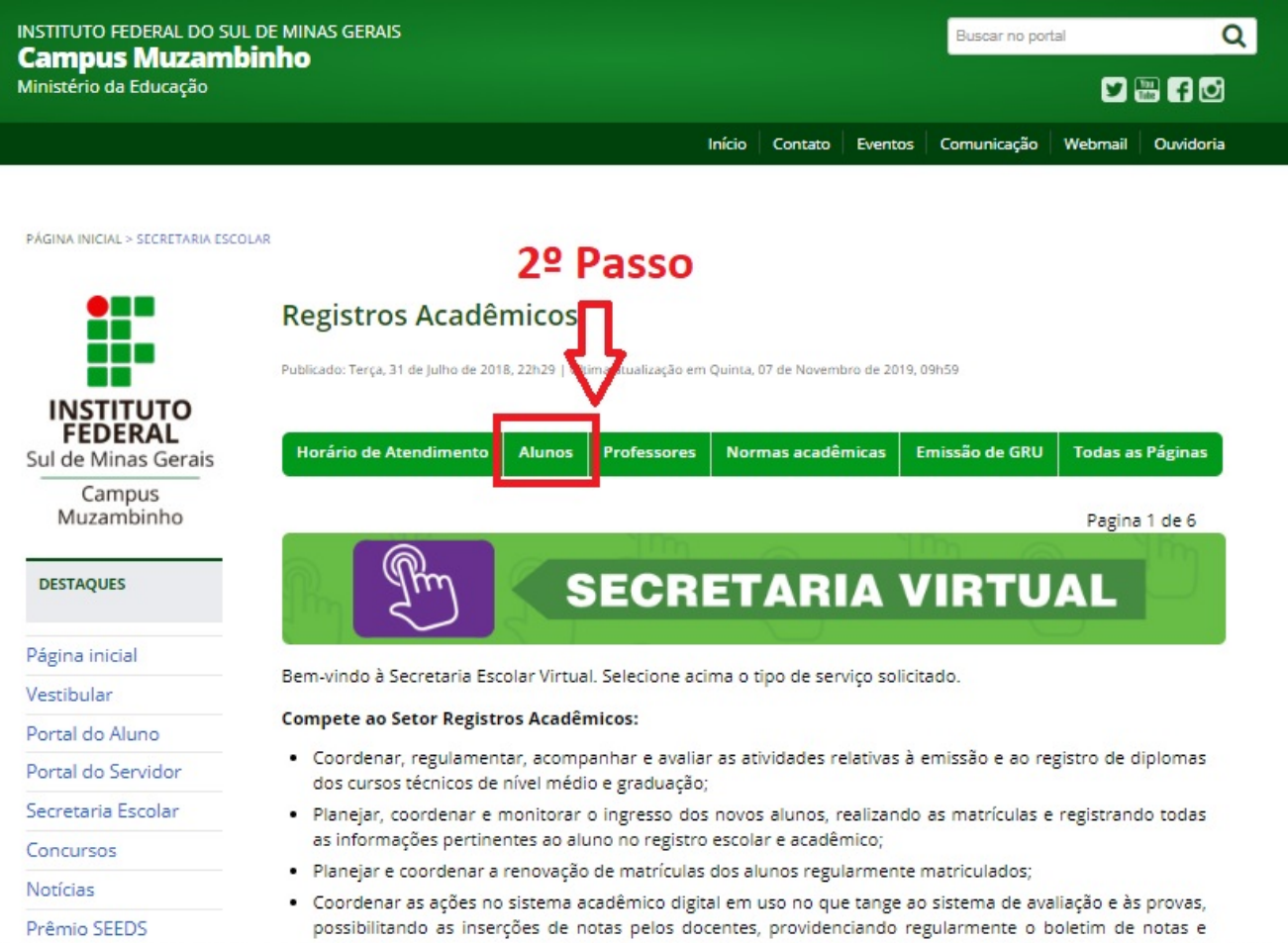

#### 3°Passo: Em Solicitações, clique em "Solicitações gerais", conforme a imagem abaixo.

| ir para o conteúdo 🚺 ir para o menu 😰 ir para a busca 🛐 ir para o rodapé 🛃                     |        |         | ACES    | SIBILIDADE ALTO | CONTRASTE | MAPA DO SITE |
|------------------------------------------------------------------------------------------------|--------|---------|---------|-----------------|-----------|--------------|
| INSTITUTO FEDERAL DO SUL DE MINAS GERAIS<br><b>Campus Muzambinho</b><br>Ministério da Educação |        |         |         | Buscar no por   | tal       | Q<br># f @   |
|                                                                                                | Início | Contato | Eventos | Comunicação     | Webmail   | Ouvidoria    |

PÁGINA INICIAL > SECRETARIA ESCOLAR

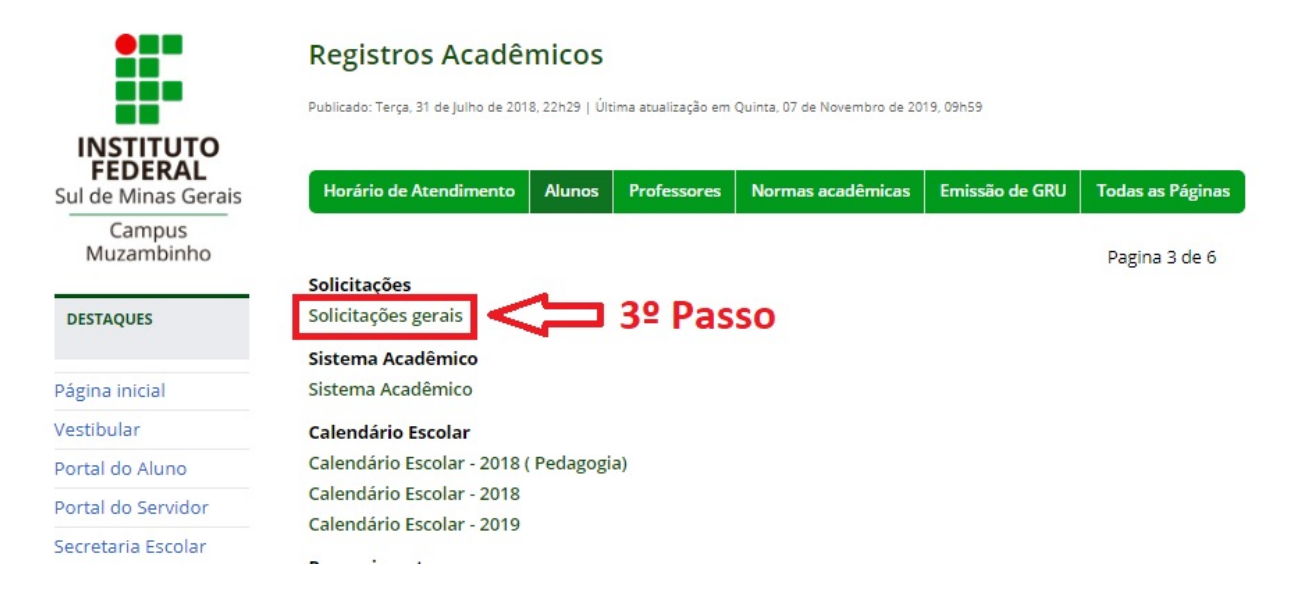

4°Passo: Realize seu Login, entre com sua Matrícula(ex: "12131000000") e Senha (a mesma da plataforma), depois clique em "Entrar", como mostra a imagem abaixo.

| 🕒 IFTOOLS - Login 🗙 🛁 —                                                                                                    | ć                                                                                                    | כ                                                                                                    | ×                                                                                                    | ŝ                                                                                                    |
|----------------------------------------------------------------------------------------------------|----------------------------------------------------------------------------------------------------|----------------------------------------------------------------------------------------------------|----------------------------------------------------------------------------------------------------|----------------------------------------------------------------------------------------------------|
| iftools.muz.ifsuldeminas.edu.br/iftoolsRev1/login                                                                                                    | Q 🗳                                                                                                    | e 🕁                                                                                                    |                                                                                                    | :                                                                                                    |
| Por favor, realize o login   Usuáno   Senha   Usuano visitante   Usuano visitante   Entrar                                                                                                    |                                                                                                    | ٥                                                                                                    |                                                                                                    | ×                                                                                                    |
| fsuldeminas.edu.br/iftoolsRev1/                                                                                                    | Q                                                                                                    | ۲ 1                                                                                                    | ☆                                                                                                    | :                                                                                                    |
|                                                                                                    | & Us                                                                                                    | uario                                                                                                    | -                                                                                                    | 1                                                                                                    |
| Sobre<br>IFTOOLS<br>resenvolvido por:<br>stituto Federal de Educação, Ciência e Tecnologia do Sul de Minas Gerais - Câmpus<br>Muzambinho<br>Núcleo de tecnologia da informação<br>Equipe de Sistemas<br>Pedro Henrique da Silva<br>pedro.silva@muz.ifsuldeminas.edu.br<br>Rogério Eduardo Del Valle Silva<br>rogerio.silva@muz.ifsuldeminas.edu.br<br>Bonério William Fernandes Barroso | 5                                                                                                    |                                                                                                    |                                                                                                    |                                                                                                    |
|                                                                                                    | IFTOOLS - Login If Cools.muz.ifsuldeminas.edu.br/iftools.Rev1/login Por favor, realize o login Usuaio Senha Senha Usuaio vistante Usuaio vistante Entrar Entrar En | ItTOOLS - Login   ItTOOLS - Login   ItTOOLS - Login   Por favor, realize o login   Usuario   Secretaria Eletrônica", como mostra a imagem abaixo.   Ittools.muz.ifsuideminas.edu.br/iftoolsRev1/   Secretaria Eletrônica", como mostra a imagem abaixo.   Ittools   Secretaria Eletrônica", como mostra a imagem abaixo.   Ittools   Fueldeminas edu.br/iftoolsRev1/   Q   Sobre   Ittoi Fools   Fuel a informação   Ruzambinho   Nucleo de tecnologia da informação   Equipe de Sistemas   Pedro Henrique da SNa   Pedro Sistemas   Pedro Eluardo Del Vale Siva   regetio silva@muz.ifsuideminas.edu.br | Itools.rugii   Itools.rugii   Itools.muzifsuldeminas.edu.br/itoolsRev1/logii     Por favor, realize o login     Usuato     Seria     Usuato vistante     Usuato vistante     Itools.rugii     Itools.rugii     Itools.rugii     Itools.rugii     Itools.rugii     Itools.rugii     Itools.rugii     Itools.rugii     Itools.rugii     Itools.sugiii a tiotemação     Itools.sugiii a tiotemação     Itools.guipe de Sistemas   Paro Henrique da Siva   Pero Henrique da Siva   perto situato Pederal de Educeção, Cléncia e Teonologia do Sul de Minas Gerais - Câmpus   Nicedo de teorologia da informação   Equipe de Sistemas   Paro Henrique da Siva   perto situato Pederal de Educeção, Cléncia e Teonologia do Sul de Minas Gerais - Câmpus   Nicedo de teorologia da informação   Equipe de Sistemas   Paro Henrique da Siva   pedro situation Educatordo Del Valle Siva   pedro situation Educatordo Del Valle Siva   pedro situation Educatordo Del Valle Siva   pedro situation Educatordo Del Valle Siva   pedro situation Educatordo Del Valle Siva   pedro situation Educatordo Beraco | If IFTOOLS - Legin   Iftools.muzifsuldeminas.edu.br/iftoolsRev1/login   If auxino   If arrow realize o login   Isuaino   Secha   Isuaino   Secha   Itauino   Secha   Itauino   Secha   Itauino   Secha   Itauino   Secha   Itauino   Secha   Itauino   Secha   Itauino   Secha   Itauino   Secha   Secha   Itauino   Secha   Itauino   Secha   Itauino   Secha   Itauino   Secha   Itauino   Secha   Itauino   Secha   Itauino   Secha   Itauino   Secha   Itauino   Secha   Itauino   Secha   Itauino   Secha   Itauino   Secha   Itauino   Secha   Itauino   Secha Secha Secha Secha Secha Secha Secha Secha Secha Secha Secha Secha Secha Secha Secha Secha Secha Secha Secha Secha Secha Secha Secha Secha Secha Secha Secha Secha Secha Secha Secha Secha Secha Secha Secha Secha Secha Secha Secha Secha Secha Secha Secha Secha Secha Secha Se |

\*

#### 6°Passo: Agora, clique em "Solicitar rematrícula", como mostra a imagem abaixo.

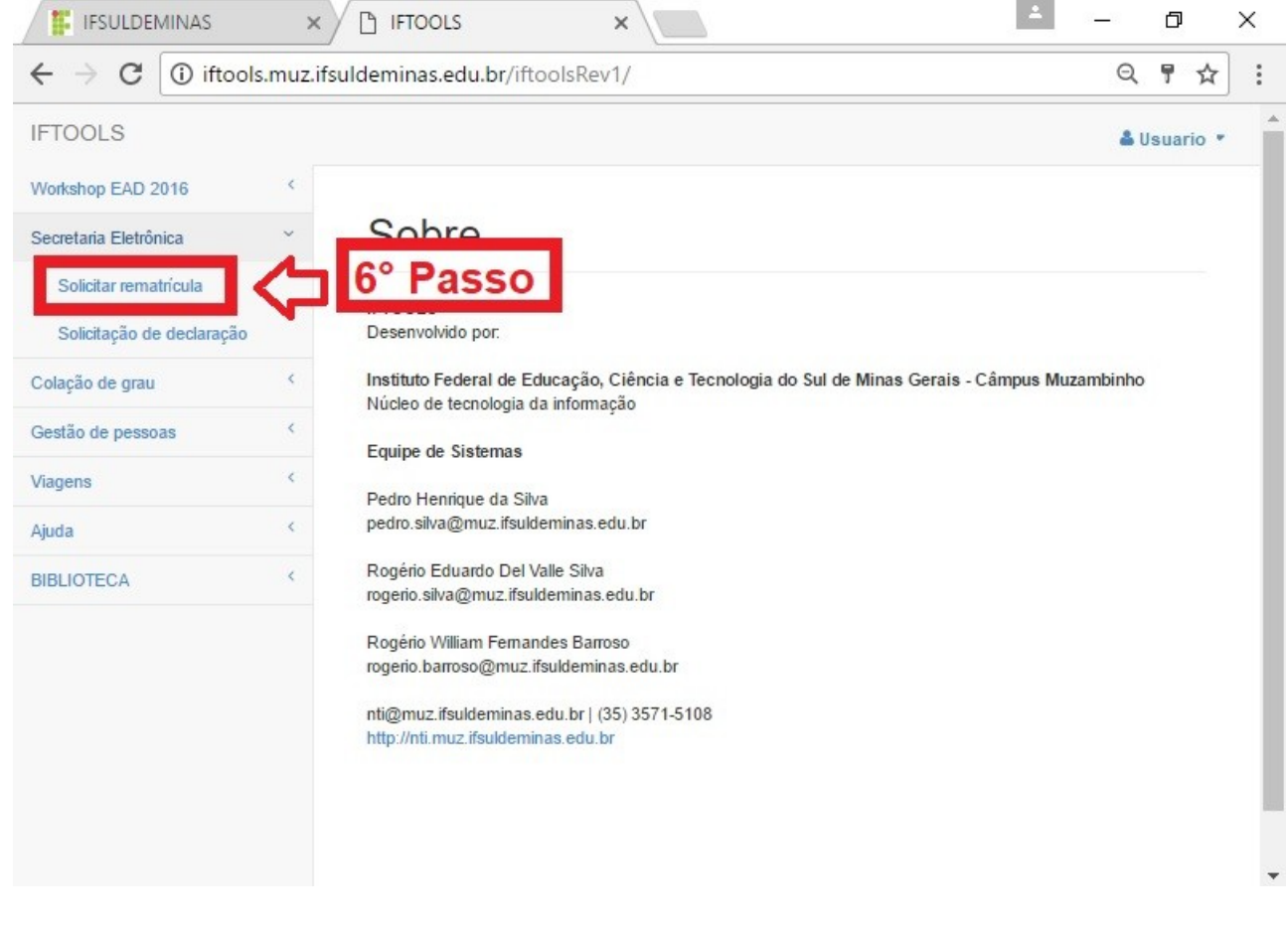

#### 7°Passo: Clique " 📝 ", para solicitar sua Rematrícula, como mostra a imagem abaixo.

| IFSULDEMINAS                                    | ×          | ) IFTOOLS                              | ×                            |                   |              | 1           | - 0           | ×   |
|-------------------------------------------------|------------|----------------------------------------|------------------------------|-------------------|--------------|-------------|---------------|-----|
| $\leftrightarrow$ $\rightarrow$ C (i) iftools.n | nuz.ifsuld | eminas.edu.br/iftoolsRe                | v1/secretaria_el             | etronica/         | rematricula, | /GetProcess | osAlunc Q     | ☆ : |
| IFTOOLS                                         |            |                                        |                              |                   |              |             | 🌡 Usuari      | •   |
| Workshop EAD 2016                               | <          |                                        |                              |                   |              |             |               |     |
| Secretaria Eletrônica                           | ~          | Processos de rematrícula               |                              |                   |              |             |               | - 1 |
| Solicitar rematrícula                           |            |                                        |                              |                   |              |             |               |     |
| Solicitação de declaração                       |            | Processos de rematríci                 | ulas abertos                 |                   |              |             |               |     |
| Colação de grau                                 | <          |                                        |                              |                   |              |             |               |     |
| Gestão de pessoas                               | <          | 10 ▼ registros por página   Pesquisar: |                              |                   |              |             |               | - 1 |
| Viagens                                         | <          | Processo de                            | Período de                   | Turma             | Novo         | Statue do   | Solicitar     |     |
| Ajuda                                           | <          | rematrícula                            | solictação \$                | atual \$          | letivo \$    | aluno \$    | Rematricula\$ |     |
| BIBLIOTECA                                      | <          | Rematricula<br>Muzambinho 2017/2017    | 05/06/2017 até<br>09/06/2017 | Curso do<br>aluno | 02_2017      | a solicitar |               |     |
|                                                 |            |                                        |                              |                   |              |             | 企             |     |
|                                                 |            | Mostrando 1 até 1 de 1 ent             | rada                         |                   |              | <b>7°</b>   | Passo         | 44  |
|                                                 |            | ← Anterior 1 Próx                      | $imo \rightarrow$            |                   |              |             |               |     |

8.1 °Passo: Confira se seus dados estão corretos, depois disso, selecione "Confirmo que meus dados pessoais estão corretos", depois, clique em "Avançar", como mostra a imagem abaixo.

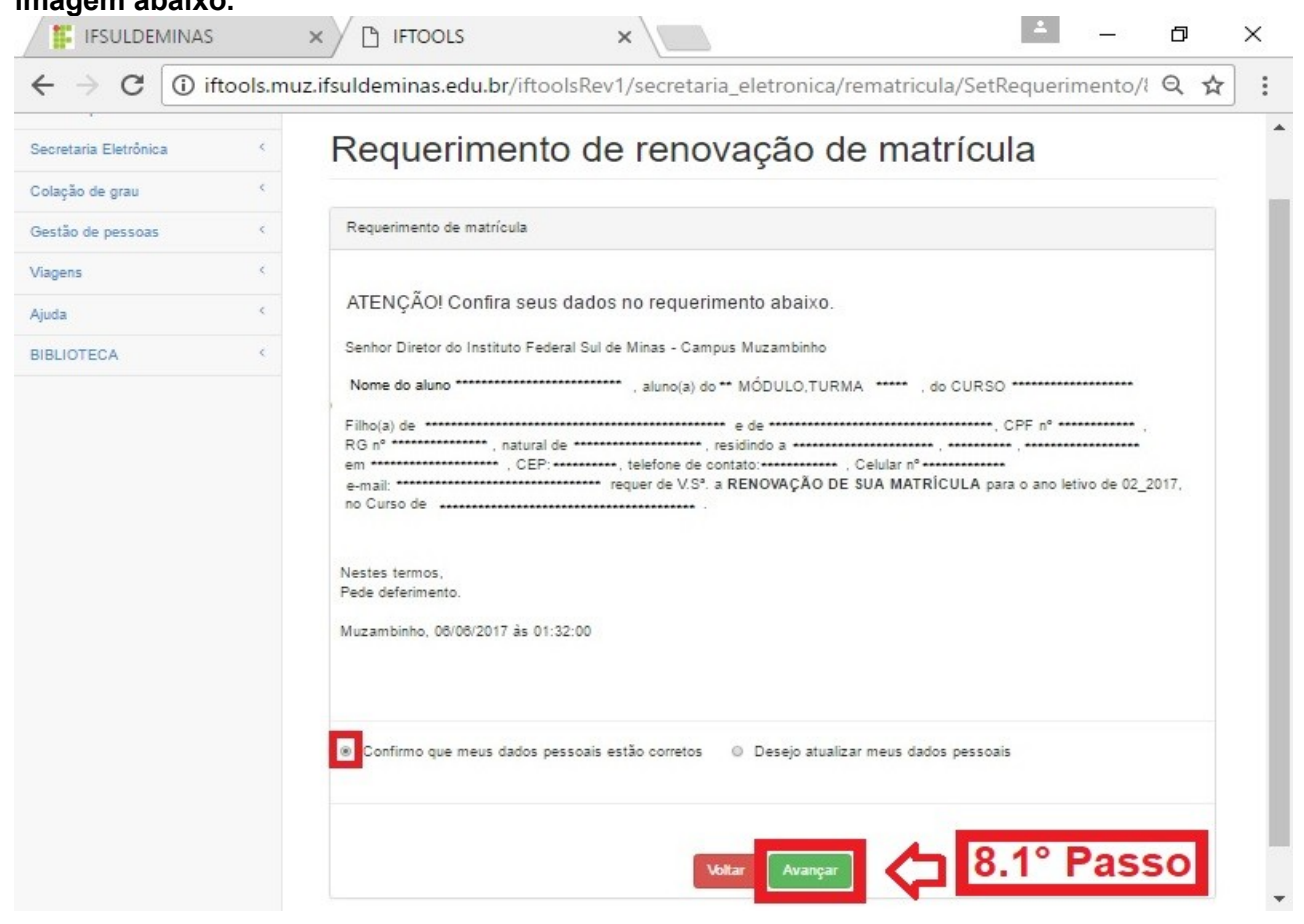

#### Pronto, sua rematricula foi solicitada com sucesso!

| - IFSULDEMINAS       | )        |                                                                                             |
|----------------------|----------|---------------------------------------------------------------------------------------------|
| + → C 🛈 i            | ftools.m | uz.ifsuldeminas.edu.br/iftoolsRev1/secretaria_eletronica/rematricula/SetRematricula/83! 🍳 🛧 |
| FTOOLS               |          | 👗 Usuario 💌                                                                                 |
| Vorkshop EAD 2016    | <        |                                                                                             |
| ecretaria Eletrônica | <        | Requerimento de renovação de matrícula                                                      |
| olação de grau       | <        |                                                                                             |
| estão de pessoas     | <        | Sua renovação de matrícula foi                                                              |
| agens                | <        | solicitada com sucesso!                                                                     |
| uda                  | <        |                                                                                             |
| BLIOTECA             | <        | Vezž podo posljevar popupujanje sou posljelo poposog stavuća dosto Vek                      |
|                      |          | Obrigado!                                                                                   |
|                      |          |                                                                                             |
|                      |          | Vetter                                                                                      |
|                      |          |                                                                                             |
|                      |          |                                                                                             |
|                      |          |                                                                                             |
|                      |          |                                                                                             |
|                      |          |                                                                                             |
|                      |          |                                                                                             |
|                      |          |                                                                                             |
|                      |          |                                                                                             |

### Caso seus dados não estejam corretos, siga os passos 8.2 e o 8.2.1!

9°Passo: Se conferiu seus dados e não estão corretos, então, selecione "Desejo atualizar meus dados pessoais", depois, clique em "Avançar", como mostra a imagem abaixo.

| Secretaria Eletrônica | < | Requerimento de renovação de matrícula                                               |  |
|-----------------------|---|--------------------------------------------------------------------------------------|--|
| Colação de grau       | < |                                                                                      |  |
| Gestão de pessoas     | < | Requerimento de matrícula                                                            |  |
| Viagens               | < |                                                                                      |  |
| Ajuda                 | < | ATENÇÃO! Confira seus dados no requerimento abaixo.                                  |  |
| BIBLIOTECA <          | < | Senhor Diretor do Instituto Federal Sul de Minas - Campus Muzambinho                 |  |
|                       |   | Nome do aluno ****** , aluno(a) do ** MÓDULO,TURMA ***** , do CURSO ******           |  |
|                       |   | Filho(a) de *******. CPF n° ******* , CPF n°                                         |  |
|                       |   | RG n° ***********************************                                            |  |
|                       |   | e-mail: ************************************                                         |  |
|                       |   | Nestes termos,                                                                       |  |
|                       |   | Muzambinho, 06/06/2017 às 01:32:00                                                   |  |
|                       |   | Confirmo que meus dados pessoais estão corretos Desejo atualizar meus dados pessoais |  |

## 8.1.1 °Passo: Agora atualize somente os dados necessários nos campos abaixo, depois, clique em "Avançar", como mostra a imagem abaixo.

| Workshop EAD 2018 <<br>Secretaria Eletrônica <<br>Colação de grau <<br>Gestão de pessoas <<br>Viagens <<br>Ajuda < | Solicitação de altera<br>Preencha os campos necessários | ção de dados                |  |  |
|----------------------------------------------------------------------------------------------------|---------------------------------------------------------|-----------------------------|--|--|
| Secretaria Eletrónica <<br>Colação de grau <<br>Gestão de pessoas <<br>Viagens <<br>Ajuda <                        | Solicitação de altera Preencha os campos necessários    | ção de dados                |  |  |
| Colação de grau <<br>Gestão de pessoas <<br>Viagens <<br>Ajuda <                                                   | Preencha os campos necessários                          |                             |  |  |
| Gestão de pessoas <<br>Viagens <<br>Ajuda <                                                                        | Preencha os campos necessários                          |                             |  |  |
| Viagens <<br>Ajuda <                                                                                               |                                                         |                             |  |  |
| Ajuda                                                                                                    |                                                         |                             |  |  |
|                                                                                                    | Nome do aluno*:                                         |                             |  |  |
| BIBLIOTECA                                                                                                    |                                                         |                             |  |  |
|                                                                                                    | CBEt.                                                   | BO1                         |  |  |
|                                                                                                    |                                                         | KU:                         |  |  |
|                                                                                                    |                                                         |                             |  |  |
|                                                                                                    | Endereço*:                                              | Número:                     |  |  |
|                                                                                                    |                                                         |                             |  |  |
|                                                                                                    | Complemento:                                            | Bairro: Jardim Vista Alegre |  |  |
|                                                                                                    |                                                         |                             |  |  |
|                                                                                                    |                                                         |                             |  |  |
|                                                                                                    | UF:                                                     | Cidade:                     |  |  |
|                                                                                                    | <b>v</b>                                                |                             |  |  |
|                                                                                                    | CEP:                                                    | Telefone:                   |  |  |
|                                                                                                    |                                                         |                             |  |  |
|                                                                                                    |                                                         |                             |  |  |
|                                                                                                    | Celular:                                                | E-Mail:                     |  |  |
|                                                                                                    |                                                         |                             |  |  |

Pronto, seus dados foram atualizados e sua rematricula foi solicitada com sucesso!

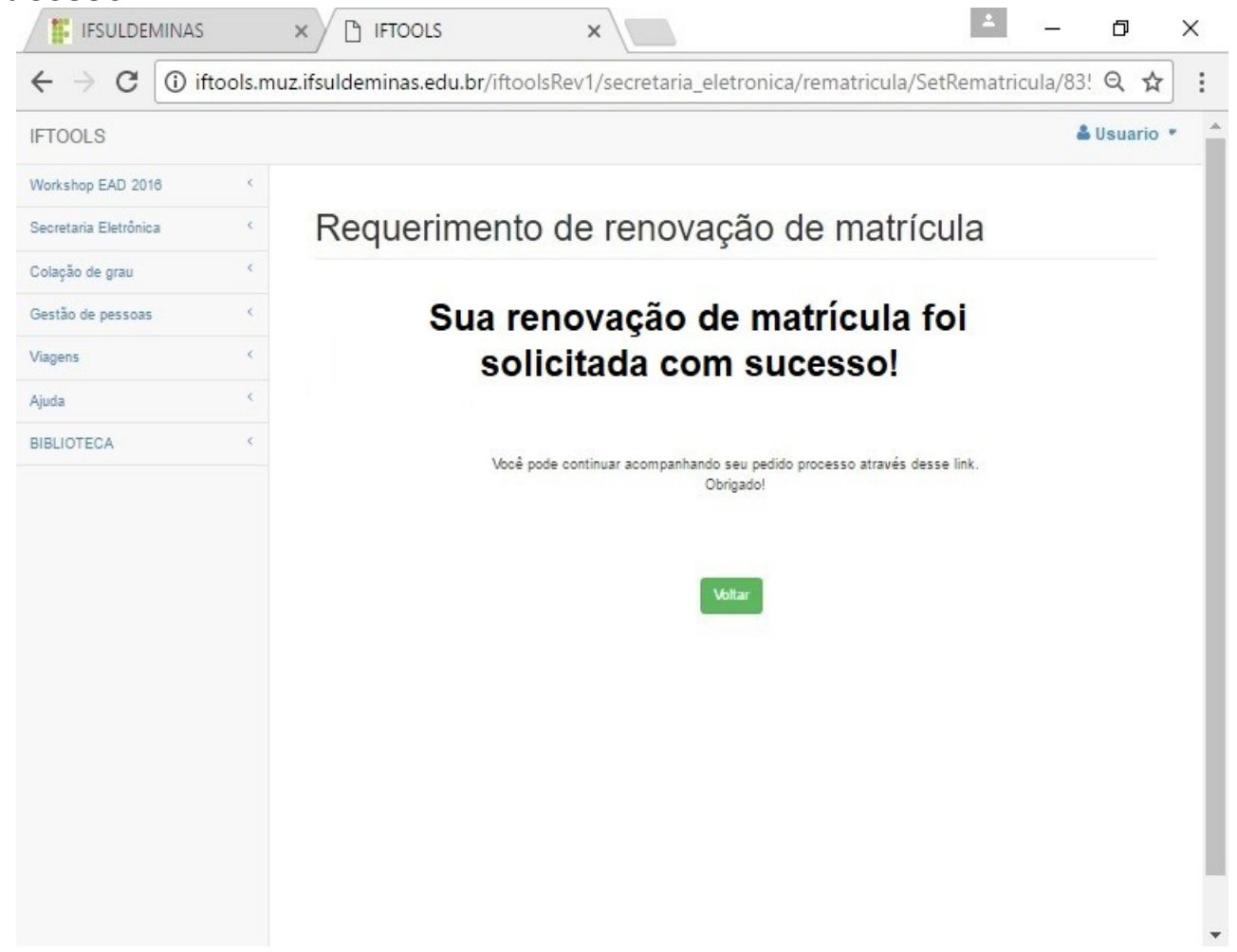